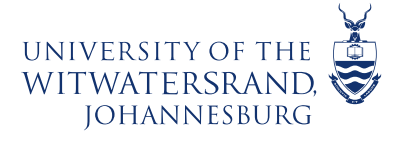

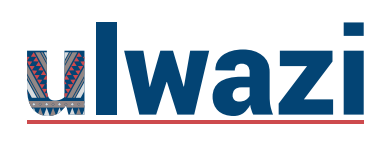

## **Padlet Explainer Video for Teachers**

Please view <u>Padlet Tutorial – How to Get Started Guide</u> on how to create a Padlet board.

## How to embed a Padlet wall in a ulwazi page?

Step 1: Open the Padlet wall that you would like to embed. Click on Share button.

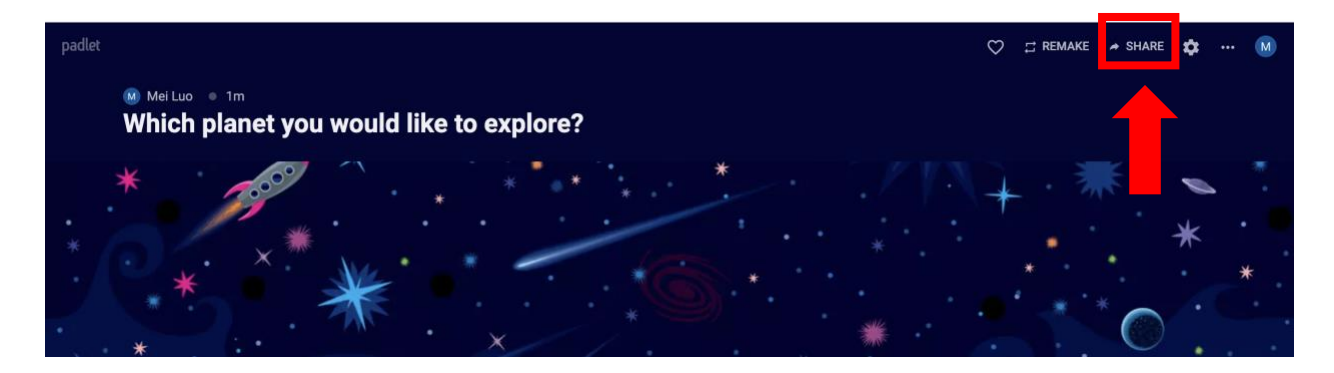

Step 2: Select Embed in your blog or your website link.

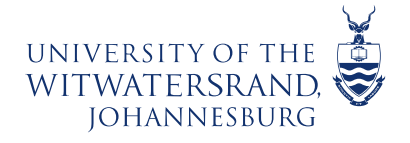

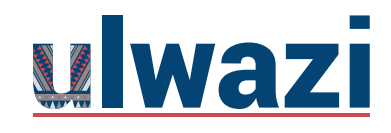

# **LEARNING AND TEACHING** STAFF SUPPORT

| CLOS                      | E Share                                                                                                    |  |
|---------------------------|----------------------------------------------------------------------------------------------------|--|
| Secre<br>Keep t<br>with s | et.<br>the padlet hidden from the public. If I choose to share it<br>omeone, they should be able to access it. |  |
| Visito                    | ors can write.                                                                                                 |  |
| CHAN                      | IGE PRIVACY                                                                                                    |  |
| Share                     | 9                                                                                                    |  |
| Ð                         | Copy link to clipboard                                                                                         |  |
|                           | Get QR code                                                                                                    |  |
| <>                        | Embed in your blog or your website                                                                             |  |
| $\geq$                    | Email                                                                                                    |  |
| f                         | Share on Facebook                                                                                              |  |
| 7                         | Share on Twitter                                                                                               |  |
| <u></u>                   | Share on Google Classroom                                                                                      |  |

Step 3: Click on the **COPY** button.

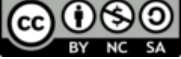

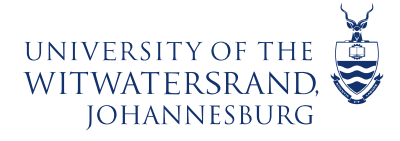

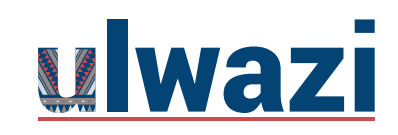

# **LEARNING AND TEACHING** STAFF SUPPORT

### Embed this padlet

#### Full embed

 $\leftarrow$ 

HELP

A fully functional padlet that fits the dimensions of your webpage or blog. Visitors can post, remake, and share from here.

Copy and paste this code in the text editor of your blog or HTML of your website.

```
<div class="padlet-embed" style="border:1px solid</pre>
rgba(0,0,0.1);border-radius:2px;box-
sizing:border-
box; overflow: hidden; position: relative; width: 100%; ba
ckground:#F4F4F4">
<iframe
src="https://padlet.com/embed/pyfdgvclkh43rou0"
frameborder="0"
allow="camera;microphone;geolocation"
style="width:100%;height:608px;display:block;paddin
g:0;margin:0"></iframe><div
style="padding:8px;text-align:right;margin:0;"><a</pre>
href="https://padlet.com?ref=embed"
style="padding:0;margin:0;border:none;display:block
;line-height:1;height:16px" target="_blank"><img
src="https://padlet.net/embeds/made_with_padlet.png
" width="86" height="16"
style="padding:0;margin:0;background:none;border:no
ne;display:inline;box-shadow:none" alt="Made with
Padlet"></a></div></div>
COPY
```

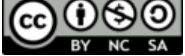

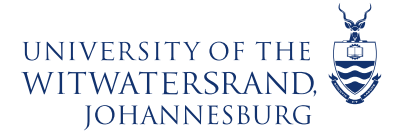

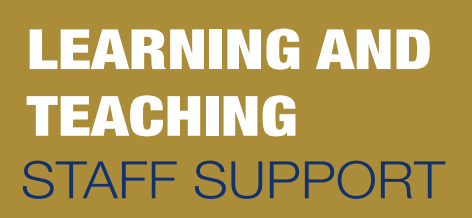

Step 4: Open the page from your course in ulwazi that you wish to paste the code that you have copied from Padlet. Click on **Edit** button.

ulwazi

| 🧮 Mei Luo's San          | dbox > Pages > Week 1: Overview and To Do List                                                                                                    | 6d Student view                  |
|--------------------------|----------------------------------------------------------------------------------------------------|----------------------------------|
| Announcements<br>Modules | View all pages                                                                                                    | Published 💊 Edit                 |
| <b>Discussions</b>       |                                                                                                    |                                  |
| BigBlueButton            | Week 1: Overview and To Do List                                                                                                    |                                  |
| New Analytics            |                                                                                                    |                                  |
| Files                    | Overview                                                                                                    |                                  |
| Item Banks               | Use this space to introduce the major topics, concepts, or themes for this week. Consider covering some main ideas that                                                            |                                  |
| Chat                     | students should pay special attention to, talk about any major projects coming up, etc.                                                                                            |                                  |
| Attendance               | Lorem ipsum dolor sit amet, consectetur adipiscing elit. Integer nec odio. Praesent libero. Sed cursus ante dapibus diam.<br>Sed nisi. Nulla quis sem at nibh elementum imperdiet. |                                  |
| Office 365               | Duis sagittis ipsum.                                                                                                    | 1 1                              |
| Google Drive             | Praesent mauris.                                                                                                    |                                  |
| Studio                   | <ul> <li>Fusce nec tellus sed augue semper porta.</li> <li>Mauris massa.</li> </ul>                                                                                                |                                  |
| Assignments<br>Pages     | Vestibulum lacinia arcu eget nulla. Class aptent taciti sociosqu ad litora torquent per conubia nostra, per inceptos himena libero. Sed dignissim lacinia nunc.                    | eos. Curabitur sodales ligula in |
| Attendance               |                                                                                                    |                                  |

Step 5: Place your cursor in the position you wish the Padlet to be, and then type **in AAAAAAAA** (this is for you to locate where you will paste the code in the html format) [1]. Then click on the **HTML editor** icon [2] (to embed the code)

| $12 pt \lor Paragraph \lor \left  \begin{array}{c} B & I & \bigcup & \mathbb{A} \lor & \mathbb{Z} \lor & T^2 \lor \right  & \mathscr{D} \lor & \boxtimes \lor & \boxtimes \lor & \blacksquare \lor & \blacksquare \lor & \blacksquare & \diamondsuit$ |                                                |
|----------------------------------------------------------------------------------------------------|------------------------------------------------|
| <ul> <li>Praesent mauris.</li> <li>Fusce nec tellus sed augue semper porta.</li> <li>Mauris massa.</li> </ul>                                                                                                    |                                                |
| Vestibulum lacinia arcu eget nulla. Class aptent taciti sociosqu ad litora torquent per conubia nostra, per in<br>libero. Sed dignissim lacinia nunc.                                                                                                 | nceptos himenaeos. Curabitur sodales ligula in |
| аааааааааааааааааааааааааааааааааааааа                                                                                                    |                                                |
| To Do List                                                                                                    |                                                |
| p                                                                                                    | 🚎 🗊   184 words    🏸                           |

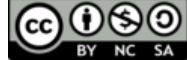

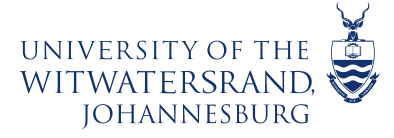

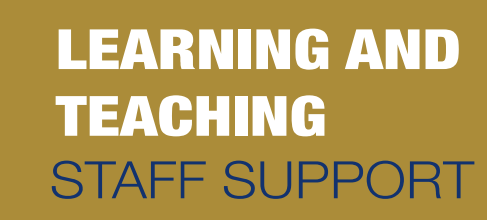

### Step 6: Scroll down to find the AAAAAAAAAAAA (text)

ulwazi

|    | <pre>imperdiet.</pre>                                                                                               |
|----|----------------------------------------------------------------------------------------------------|
| 4  | <u>&gt;</u>                                                                                                    |
| 5  | <li class="paragraph ng-attr-widget">Duis sagittis ipsum.</li>                                                      |
| 6  | <li class="paragraph ng-attr-widget">Praesent mauris.</li>                                                          |
| 7  | <li class="paragraph ng-attr-widget">Fusce nec tellus sed augue semper porta.</li>                                  |
| 8  | <li class="paragraph ng-attr-widget">Mauris massa.</li>                                                             |
| 9  |                                                                                                    |
| 10 | Vestibulum lacinia arcu eget nulla. Class aptent taciti sociosqu ad                                                 |
|    | litora torquent per conubia nostra, per inceptos himenaeos. Curabitur sodales ligula in libero. Sed                 |
|    | dignissim lacinia nunc. <mark> </mark>                                                                              |
| 11 | ap class paragraph ng attr midget anbop, sp.                                                                        |
| 12 | AAAAAAAAAAAAAAAAAAAAAAAAAAAAAAAAAAAA                                                                                |
| 13 | <img <="" src="https://ulwazi.wits.ac.za/courses/21170/files/2398699/download" th=""/>                              |
|    | alt="" width="100%" data-api-endpoint="https://ulwazi.wits.ac.za/api/v1/courses/21170/files/2398699"                |
|    | data-api-returntype="File" data-decorative="true" />                                                                |
| 14 | <h2><strong><img <="" style="float: right;" th=""/></strong></h2>                                                   |
|    | src="https://ulwazi.wits.ac.za/courses/21170/files/2398701/download" alt="" width="25%" data-                       |
|    | <pre>decorative="true" data-api-endpoint="https://ulwazi.wits.ac.za/api/v1/courses/21170/files/2398701" data-</pre> |
|    | api-returntype=" <i>File</i> " />To Do List                                                                         |
|    |                                                                                                    |

15 <em><strong>Help keep students on track by providing a To Do list in this space. Follow the

Step 7: Highlight the entire row [1], then delete the row or the highlighted text [2].

|     | ouro, riaesent troelo, seu cuisus ante uaprous uram, seu nisi, nutta quis sem at nion erementum          |
|-----|----------------------------------------------------------------------------------------------------|
|     | <pre>imperdiet.</pre>                                                                                    |
| 4   | <ul></ul>                                                                                                |
| 5   | <li class="paragraph ng-attr-widget">Duis sagittis ipsum.</li>                                           |
| 6   | <li class="paragraph ng-attr-widget">Praesent mauris.</li>                                               |
| 7   | <li class="paragraph ng-attr-widget">Fusce nec tellus sed augue semper porta.</li>                       |
| 8   | <li class="paragraph ng-attr-widget">Mauris massa.</li>                                                  |
| 9   |                                                                                                    |
| 10  | <pre>Vestibulum lacinia arcu eget nulla. Class aptent taciti sociosqu ad</pre>                           |
|     | litora torquent per conubia nostra, per inceptos himenaeos. Curabitur sodales ligula in libero. Sed      |
|     | dignissim lacinia nunc.                                                                                  |
| 11  | <pre><pre>class="paragraph_pg=attr=widget"&gt;&amp;nhsp:</pre></pre>                                     |
| 12  | <pre>cp_class="paragraph_ng-attr-widget"&gt;AAAAAAAAAAAAAAAAAAAAAAAAAAAAAAAAAAAA</pre>                   |
| 13  | <pre><img <="" pre="" src="https://ulwazi.wits.ac.za/courses/21170/files/2398699/download"/></pre>       |
|     | alt="" width="100%" data-api-endpoint="https://ulwazi.wits.ac.za/api/v1/courses/21170/files/2398699"     |
|     | data-api-returntype=" <i>File</i> " data-decorative=" <i>true</i> " />                                   |
| 14  | <h2><strong><img <="" style="float: right;" td=""/></strong></h2>                                        |
|     | src="https://ulwazi.wits.ac.za/courses/21170/files/2398701/download" alt="" width="25%" data-            |
|     | decorative="true" data-api-endpoint="https://ulwazi.wits.ac.za/api/v1/courses/21170/files/2398701" data- |
|     | api-returntype=" <i>File</i> " /> <b>To Do List</b>                                                      |
| 4 - |                                                                                                    |
| P   |                                                                                                    |
| R   | aw HIMLEditor                                                                                            |

This course content is offered under a CC <u>Attribution Non-Commercial ShareAlike licence</u> and where applicable sourced from Instructure <u>https://community.canvaslms.com/</u>. Content in this document can be considered under this license unless otherwise noted.

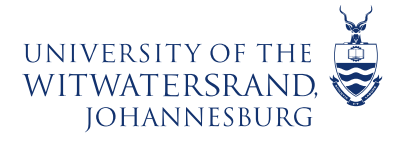

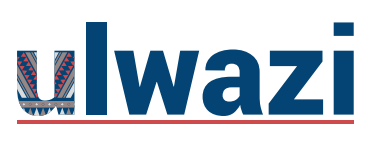

|     | imperdiet.                                                                                            |
|-----|----------------------------------------------------------------------------------------------------|
| 4   |                                                                                                    |
| 5   | <li class="&lt;i&gt;paragraph ng-attr-widget&lt;/i&gt;">Duis sagittis ipsum.</li>                     |
| 6   | <li class="paragraph ng-attr-widget">Praesent mauris.</li>                                            |
| 7   | <li class="paragraph ng-attr-widget">Fusce nec tellus sed augue semper porta.</li>                    |
| 8   | <li class="paragraph ng-attr-widget">Mauris massa.</li>                                               |
| 9   |                                                                                                    |
| 10  | Vestibulum lacinia arcu eget nulla. Class aptent taciti sociosqu ad                                   |
|     | litora torquent per conubia nostra, per inceptos himenaeos. Curabitur sodales ligula in libero. Sed   |
|     | dignissim lacinia nunc. <mark> </mark>                                                                |
| 11  | <pre> </pre>                                                                                          |
| 12  |                                                                                                    |
| 13  | <pre><img <="" pre="" src="https://ulwazi.wits.ac.za/courses/21170/files/2398699/download"/></pre>    |
|     | alt="" width="100%" data-api-endpoint="https://ulwazi.wits.ac.za/api/v1/courses/21170/files/2398699"  |
|     | data-api-returntype="file" data-decorative="true" />                                                  |
| 14  | <pre><h2><strong><img <="" pre="" style="float: right;"/></strong></h2></pre>                         |
|     | Src= nttps://ulwazi.wits.ac.za/courses/zii/0/iites/z36/01/00/mitodo= att=== witotn= 25% oata-         |
|     | decorative= true data-api-endpoint= https://ttwat.wits.ac.za/api/vi/courses/z11/0/fites/z396/01 data- |
| 1 - | apireturneype rite //10 b0 List//strong//nz/                                                          |
|     |                                                                                                    |
| R   | aw HTML Editor                                                                                        |
|     |                                                                                                    |

Step 8: Paste (ctrl + v) the embed code that you have copied from your Padlet wall in the row that you have deleted [1]. Click on the **HTML editor** icon to switch back to Rich Content Editor. [2]

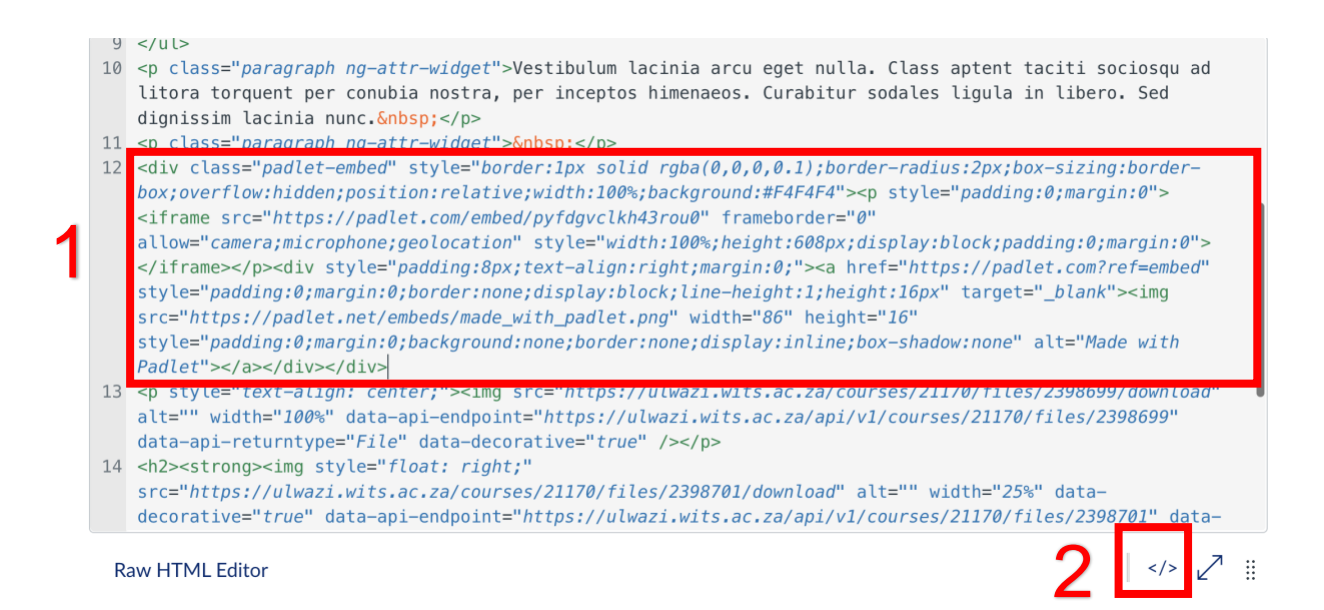

This course content is offered under a CC <u>Attribution Non-Commercial ShareAlike licence</u> and where applicable sourced from Instructure <u>https://community.canvaslms.com/</u>. Content in this document can be considered under this license unless otherwise noted.

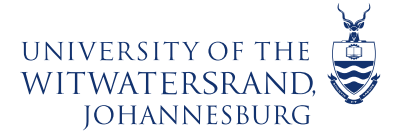

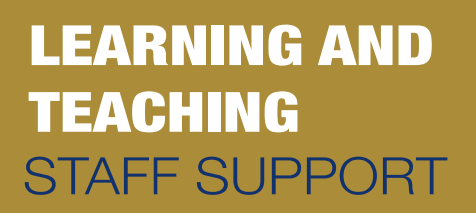

Step 9: Type in instruction on how to contribute to the Padlet wall. Click on **Save** button.

ulwazi

| 28.8px ∨ Heading 2 ·<br>Curabitur sodales ligu | $\begin{array}{c c} & & & \\ & & \\ & & \\ & & \\ \\ \hline & & \\ \\ \hline & & \\ \hline & & \\ \hline \\ \hline$ | $\vee T^2 \vee $ $\mathscr{O} \vee \boxtimes \vee \boxtimes \vee \mathbb{P} \vee $ $\textcircled{P} \vee $ $\textcircled{P} \vee $ $\swarrow \stackrel{\bullet}{\Rightarrow} $ $\overleftrightarrow{\nabla} \vee $ $\stackrel{\bullet}{\equiv} \vee \equiv \vee \equiv $ $D \boxplus \vee \sqrt{2}$ $\textcircled{O}$<br>nunc. |
|------------------------------------------------|----------------------------------------------------------------------------------------------------|----------------------------------------------------------------------------------------------------|
| Mei Luo      22m     Which plan                | et you would like to e                                                                                                    | ♡ d remake ≁ share ⊠<br>xplore?                                                                                                    |
| * *                                            | ***                                                                                                    |                                                                                                    |
| h2 ► strong<br>Options                         | Users allowed to edit this page<br>Only teachers                                                                                                    | ᡤ ① 183 words  ✓ !!                                                                                                    |
| Notify users that this co                      | Allow in mastery paths                                                                                                    | Cancel Save                                                                                                    |

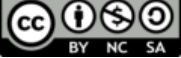

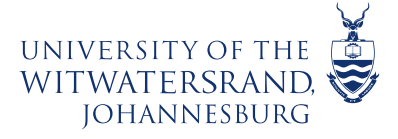

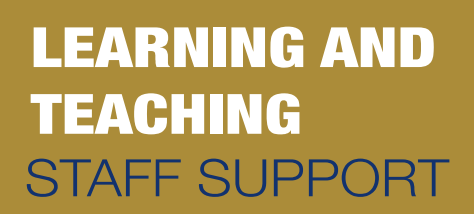

Step 10: Students can contribute to the wall by double clicking on the Padlet wall space. They can also insert image, document, link etc.

ulwazi

#### Week 1: Overview and To Do List

#### Overview

Use this space to introduce the major topics, concepts, or themes for this week. Consider covering some main ideas that students should pay special attention to, talk about any major projects coming up, etc. Lorem ipsum dolor sit amet, consectetur adipiscing elit. Integer nec odio. Praesent libero. Sed cursus ante dapibus diam. Sed nisi. Nulla quis sem at nibh elementum imperdiet. • Duis sagittis ipsum. • Praesent mauris. • Fusce nec tellus sed augue semper porta.

Vestibulum lacinia arcu eget nulla. Class aptent taciti sociosqu ad litora torquent per conubia nostra, per inceptos himenaeos. Curabitur sodales ligula in libero. Sed dignissim lacinia nun

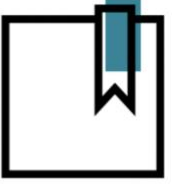

| Which planet you would like to explore? |
|-----------------------------------------|
| Which planet you would like to explore? |
|                                         |
|                                         |

#### To Do List

Help keep students on track by providing a To Do list in this space. Follow the organisation of the Module (top to bottom) to keep the learning path clear and concise. Please see the sample below In order to successfully complete Week 1, please do the following:

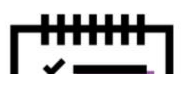

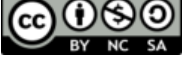